## PASSPORT® POS OPERATIONS

## MODIFY RESTRICTION GROUPS

Restriction Groups may need to be modified.

LIKE WHEN THE FEDERAL TOBACCO TWENTY-ONE RULES WENT INTO EFFECT.

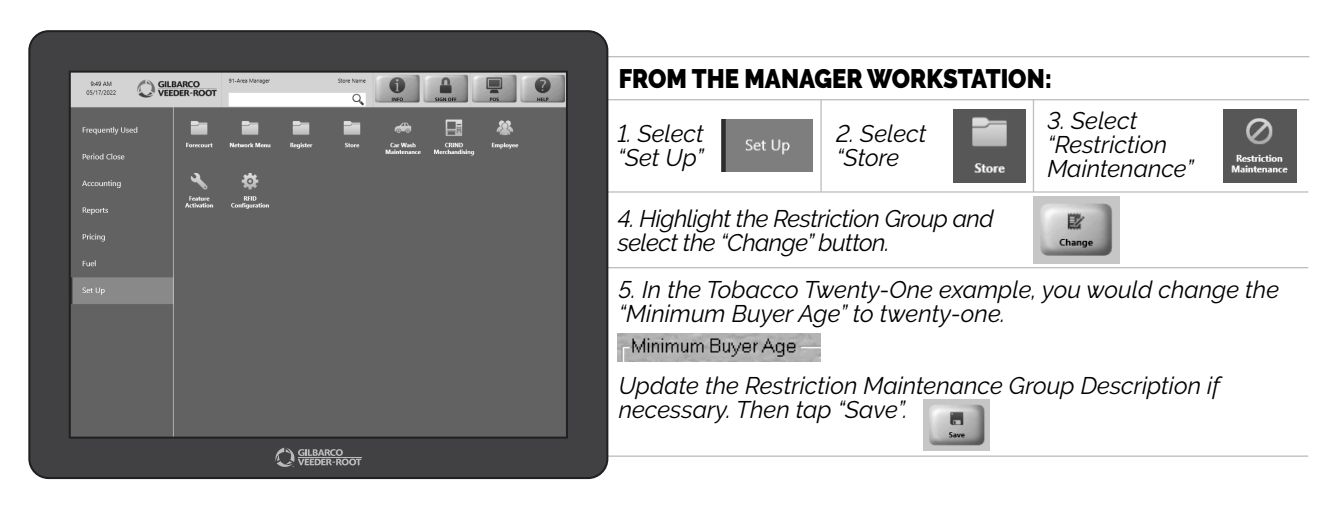

NOW YOUR SYSTEM IS UP-TO-DATE WITH THE RULES AND REGULATIONS. MAY I SEE YOUR ID?

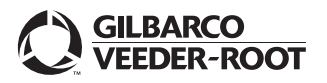